## Cerere și înregistrare licență educațională

Allplan 2017

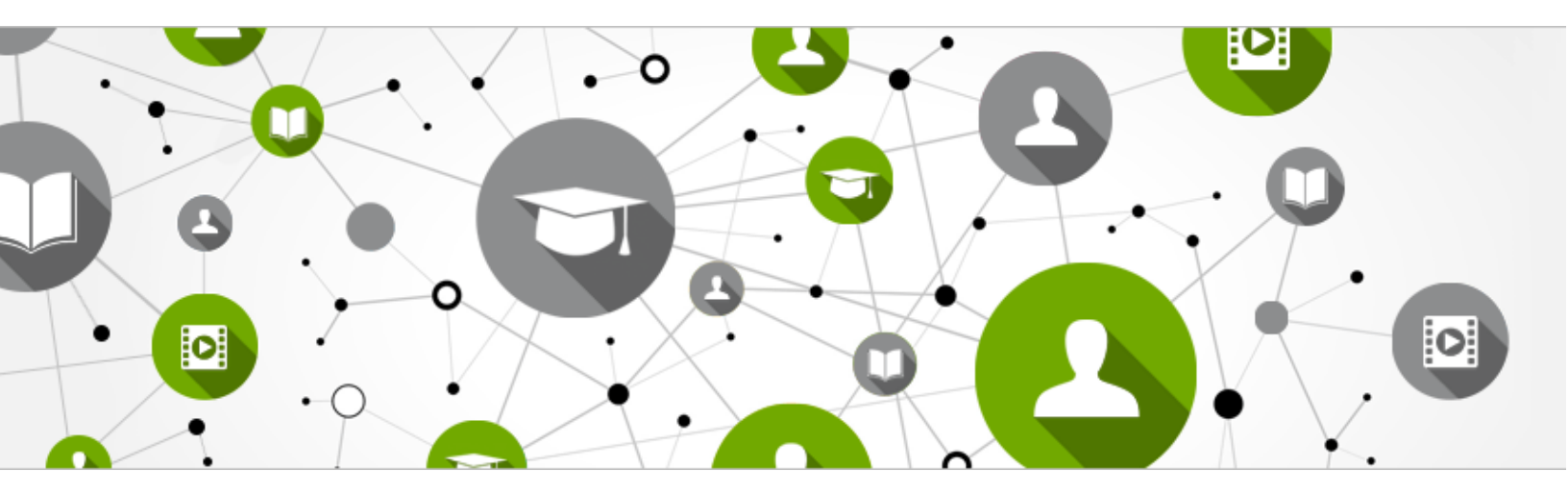

## Licențele educaționale pentru Allplan 2017 sunt disponibile exclusiv pe site-ul Allplan Campus.

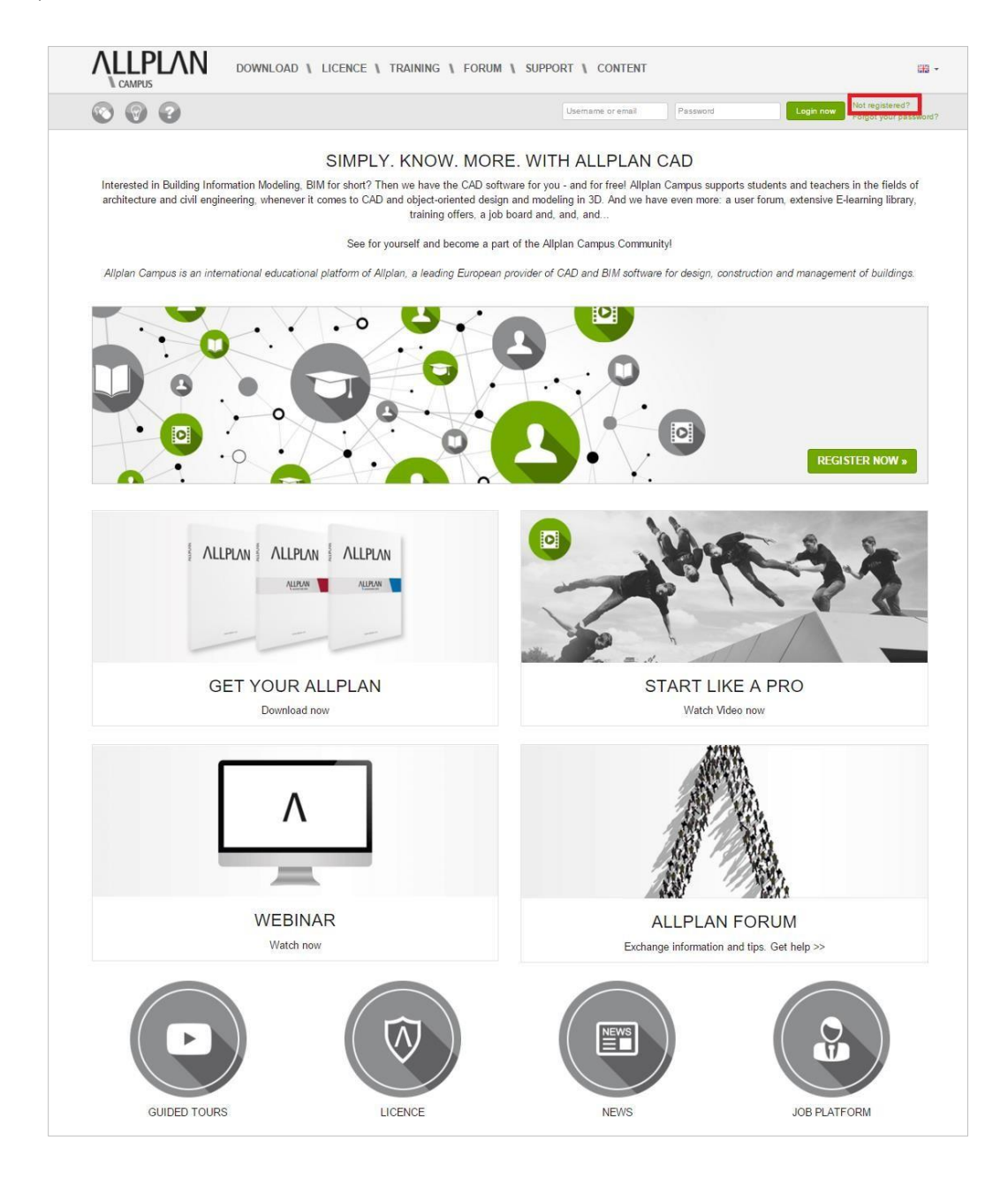

- Pentru a vă crea cont de utilizator faceți clic pe butonul •
- Se va deschide următoarea pagină unde trebuie să completați toate câmpurile pentru crearea contului.

| ether the issue relates to questi                                                                                   | ons, tips or current information about Allplar                                                                                            | - as a member of Allplan Campus, you can e                                                                   | exchange information around the world quickly and eas |
|----------------------------------------------------------------------------------------------------|----------------------------------------------------------------------------------------------------|----------------------------------------------------------------------------------------------------|-------------------------------------------------------|
| m the user forum to countless d                                                                                     | lownloads, from online libraries and training                                                                                             | services right through to technical support - a                                                              | comprehensive range of services is waiting for you.   |
| e a look for yourself and becom<br>jistration is free!                                                              | ne part of the Allplan community.                                                                                                    |                                                                                                    |                                                       |
| EASE READ THIS B                                                                                                    | EFORE REGISTRATION                                                                                                    |                                                                                                    |                                                       |
| <ul> <li>Members of Allplan Conr</li> <li>You can also use the ema</li> <li>Students with valid login fr</li> </ul> | nect can use their Login data and password<br>il address and the password of an existing to<br>rom Allplan Campus are asked to register r | and start using Allplan Campus<br>im+ account to login.<br>new as their previous login data is not valid any | y more.                                               |
| EGISTER NOW                                                                                                    |                                                                                                    |                                                                                                    |                                                       |
| Username                                                                                                    | * Password                                                                                                    | * Repeat Password                                                                                            |                                                       |
| Email                                                                                                    | * Repeat Email                                                                                                    |                                                                                                    |                                                       |
|                                                                                                    |                                                                                                    |                                                                                                    |                                                       |
| Personal Data                                                                                                    |                                                                                                    |                                                                                                    |                                                       |
| Salutation                                                                                                    | * Firstname                                                                                                    | * Lastname                                                                                                   | * Phone                                               |
| Mr.                                                                                                    | •                                                                                                    |                                                                                                    |                                                       |
| Country                                                                                                    | * Zipcode                                                                                                    | * City                                                                                                    | * Street and number                                   |
| Security Code                                                                                                    |                                                                                                    |                                                                                                    |                                                       |
| 3385 <sup>9</sup>                                                                                                   | * Please enter the code sho<br>picture to the left.                                                                                       | Order Newsletter                                                                                             | and privacy policy                                    |
| If you can't read the word, click her                                                                               | e.                                                                                                    |                                                                                                    |                                                       |

- După crearea contului veți primi un e-mail cu un link pentru activarea licenței.
- Intrați pe site utilizând contul dvs.

| Your registration            |                                |              |  |  |  |  |  |
|------------------------------|--------------------------------|--------------|--|--|--|--|--|
| Your registration was succes | sful. You are now an Allplan ( | Campus user. |  |  |  |  |  |
| Check out Allplan Campus a   | nd go to Home now.             |              |  |  |  |  |  |
|                              |                                |              |  |  |  |  |  |

Accesați secțiunea Download și alegeți opțiunea Allplan student version pentru descărcarea programului.

|    | DOWNLOAD   LICENCE   TRAINING   FORUM   SUPPORT   CONTENT |
|----|-----------------------------------------------------------|
| 00 | Allplan student version<br>System requirements            |

Pentru cererea unei licențe noi sau reînnoirea uneia existente, selectați RENEW YOUR
 LICENSE NOW! Cererea de licență se poate face numai dintr-un cont de utilizator – aveți opțiunile de a folosi un cont existent sau de a crea unul nou.

| Ŧ               | Set a student license                                    |
|-----------------|----------------------------------------------------------|
| Login now       | V Provide complete information                           |
| Registration    | Submit Proof of Student Status                           |
| 21              | Examination of evidence                                  |
| FAQ             | Release and delivery of the Product Key / license codes. |
| ?<br>Campus aid | Request License                                          |
|                 | License extension                                        |

• Se va deschide o noua fereastra de unde veți selecta ultima versiune disponibilă.

| gineering in all available languages.                                                                                         |                                                                       | roominordal parposos los noo, roa got no | an anotorianty of reditioute and own                                           |
|----------------------------------------------------------------------------------------------------|-----------------------------------------------------------------------|------------------------------------------|--------------------------------------------------------------------------------|
| e installation packages can be used a                                                                                         | as follows                                                            |                                          |                                                                                |
| <ul> <li>New Installations</li> <li>To upgrade from earlier major ver</li> <li>to update to a service release with</li> </ul> | sions<br>nin a version                                                |                                          |                                                                                |
| ase read the section below called MO                                                                                          | DRE INFORMATION >> carefully before you begin                         | your download.                           |                                                                                |
| ease order licence codes to access t                                                                                          | he download overview.                                                 |                                          |                                                                                |
| Search Q                                                                                                    | Select Software •                                                     |                                          |                                                                                |
| Latest installation<br>packages (8)                                                                                           | Student Version Allplan<br>2017<br>Software: Allplan<br>Version: 2017 | Software:<br>Version: 2017               | Information for Allplan<br>on Mac<br>Software: Allplan on Mac<br>Version: 2014 |
|                                                                                                    | Read more >                                                           | Read more >                              | Read more >                                                                    |
|                                                                                                    |                                                                       |                                          | show                                                                           |
| Latest Hotrixes (49)                                                                                                    | (64 bit installation)                                                 | (64 bit installation)                    | (64 bit installation)                                                          |
|                                                                                                    | Software: Allplan                                                     | Software: Allplan                        | Software: Allplan                                                              |
|                                                                                                    | Version: 2016                                                         | Version: 2016                            | Version: 2016                                                                  |
|                                                                                                    | Read more >                                                           | Read more >                              | Read more >                                                                    |
|                                                                                                    | n Download                                                            | 🕈 Download                               | 🕈 Download                                                                     |
|                                                                                                    |                                                                       |                                          |                                                                                |
|                                                                                                    |                                                                       |                                          | show                                                                           |

După aceasta faceți clic pe butonul

Download

 În fereastra următoare faceți clic pe butonul pentru a descărca programul si clic pe butonul pentru a crea cererea de licență.

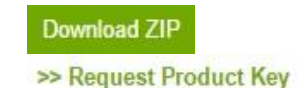

| Before you install Alplan 2017, please check that you have enough free disk space on your computer to meet the hardware<br>quirements. Please read through the system requirements and run the "System Test" before proceeding. If your computer does not<br>set the hardware requirements, we recommend you install Allplan 2014. | more Informationen                                          |
|----------------------------------------------------------------------------------------------------|-------------------------------------------------------------|
| nportant:<br>om Allplan 2016 onward the student version uses a new, easier to use licensing procedure.<br>nerefore make sure to read the following instruction carefully, even if you are already an experienced user of Allplan.                                                                                                  | and graphics cards: →<br>www.allplan.info/info/graphiccards |
| Product Key<br>ease request for your Product Key right now. Note: Processing time can take up to four working days.<br>>> Request Product Key                                                                                                    |                                                             |
| e Product Key is sent to the email address you used when logging onto the portal. Please make sure that your email inbox is not<br>erflowing and check your SPAM filter, if you do not receive your Product Key.<br>nce you have requested your product key, it will also be displayed on campus.allplan.com                       |                                                             |
| Download Allplan 2017 Student version                                                                                                    |                                                             |
| Installation<br>stail Aliplan. During the installation process you are prompted to enter the Product Key. Pay attention to enter it correctly.<br>our PC must be connected to the internet.                                                                                                    |                                                             |
|                                                                                                    |                                                             |

 După ce ați făcut clic pe butonul >> Request Product Key o veți completa cu datele dvs. Pentru a confirma datele si a trece la pasul următor faceți clic

| pe butonul | Submit                                          |                                                      |
|------------|-------------------------------------------------|------------------------------------------------------|
|            | ← GET A STUDENT LICENSE     ← LICENSE EXTENSION |                                                      |
|            | Step 1 Step 2 Step 2                            | tep 3 Step 4                                         |
|            | România v                                       | Please select •                                      |
|            | Type of Educational Institution * please select | Current semester / year of education * please select |
|            | School / Educational Institution *              | Student until *                                      |
|            | Please select                                   | Please select                                        |
|            | Course / Degree program * please select         | Type *  Student/Pupil Teacher/Instructor             |
|            |                                                 | Continue                                             |
|            |                                                 |                                                      |

 La pasul trebuie să ataşați o copie a carnetului de student vizat pe anul universitar în curs, făcând clic pe opțiunea Choose File. Bifați și opțiunea de acceptarea a termenilor și condițiilor de licențiere apoi, faceți clic pe butonul

| LICENSE EXTENSIO                                                                                                    | DN                                                                                                   |                                                                        |                                                |                           |
|----------------------------------------------------------------------------------------------------|----------------------------------------------------------------------------------------------------|------------------------------------------------------------------------|------------------------------------------------|---------------------------|
| Step 1                                                                                                    | Step 2                                                                                               | Step 3                                                                 | Step 4                                         |                           |
| Proof of student/educati<br>Choose File No file cho<br>(jpg,png,pdf max 2 MB)                                                                                                    | ional/teacher status *<br>sen                                                                        |                                                                        |                                                |                           |
| comment (maybe specia                                                                                                    | al reason why you need a licence)                                                                    |                                                                        |                                                |                           |
|                                                                                                    |                                                                                                    |                                                                        |                                                |                           |
|                                                                                                    |                                                                                                    |                                                                        |                                                |                           |
|                                                                                                    |                                                                                                    |                                                                        |                                                |                           |
|                                                                                                    |                                                                                                    |                                                                        |                                                |                           |
|                                                                                                    |                                                                                                    |                                                                        |                                                |                           |
| Accept terms and concept                                                                                                    | iltions *                                                                                            |                                                                        |                                                |                           |
| Accept terms and concord terms and concord terms and concord terms and concord terms and terms and term | iltions *                                                                                            |                                                                        |                                                |                           |
| Accept terms and conc<br>Aliplan Student Version<br>A commercial or professio<br>will be prosecute. In additional professional and the prosecute.                                                                                                    | itions *<br>and use of content and services by the us                                                | er or by third parties is not permitted. Fa<br>for damages explicitly. | illure to comply will void the user's permissi | on on a regular basis and |
| Accept terms and conc<br>Alipian Student Version<br>A commercial or profession<br>vill be prosecuted. In addi<br>Submit                                                                                                    | itions *<br>nal use of content and services by the us<br>tion, we reserve the right to assert claims | er or by third parties is not permitted. Fa<br>for damages explicitly. | illure to comply will void the user's permissi | on on a regular basis and |

 După verificarea carnetului de student încărcat pe Allplan Campus, veți primi un e-mail de confirmare, iar codul de licență va apărea pe profilul dumneavoastră. În cazul în care ați mai avut licență educațională, pe pagină vor apărea un Product Key pentru Allplan 2017 sau 2016 si ID Client, CD Key pentru versiunile anterioare ale programului.

|   | Welcome to Allplan Campus                                                                                       | Product key (for Allplan 2016 and later) |
|---|----------------------------------------------------------------------------------------------------|------------------------------------------|
| N | Please take a look around, there is much to discover.<br>The student version can be found the DOWNLOAD section. | ZJ2PM- S<br>Valid until: 10.11.2016      |
|   | Do you need licensing code information? This information you can ask for right here.                            | Client ID: STI-51-RO-00000<br>CD Key:    |
|   |                                                                                                    | Created: 12.05.2015 - 18:10              |
|   |                                                                                                    | Request License                          |

 Deschideți Services/Allmenu 2017 în modul Run as Administrator și în meniul Utilities, selectați License Settings. În secțiunea License Activation introduceți Product Key – ul primit pe Allplan Campus. În acest moment, licența va fi activată.

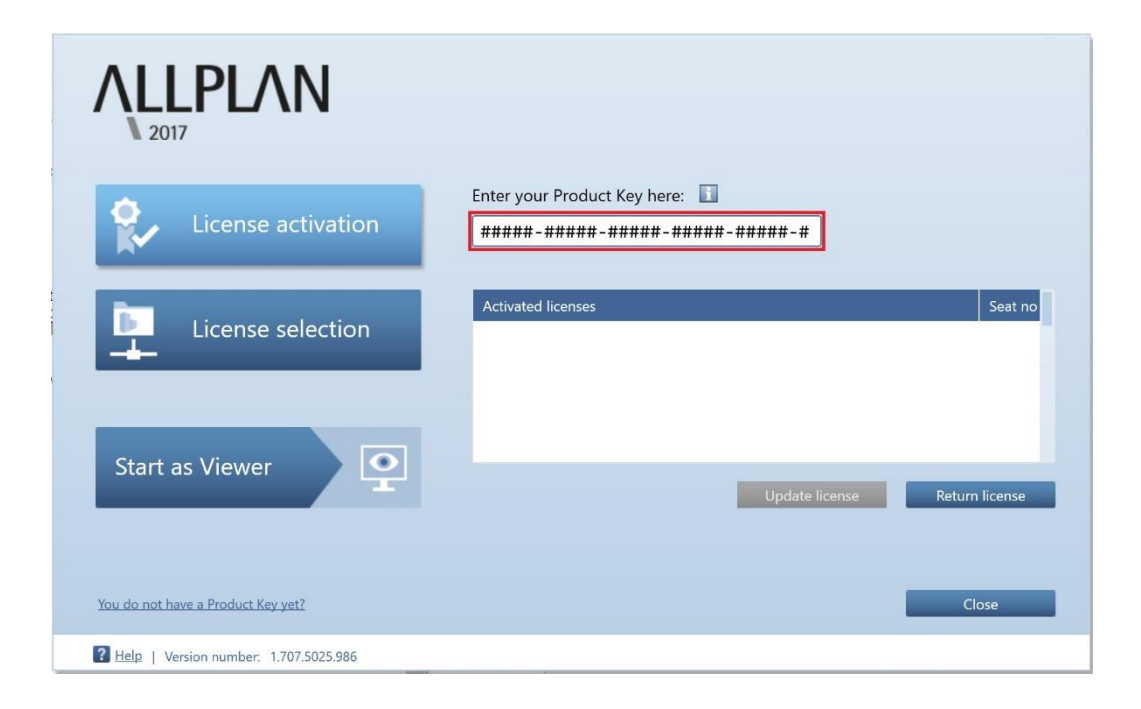

## Succes!

Echipa Nemetschek Romania